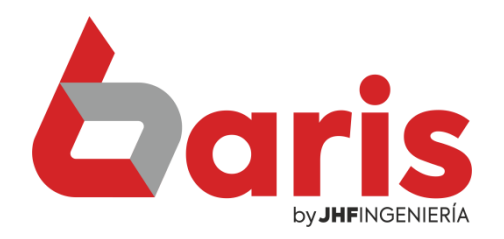

## Establecer contraseña para eliminar cuentas de alumnos

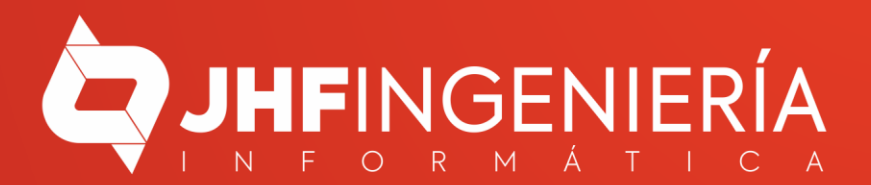

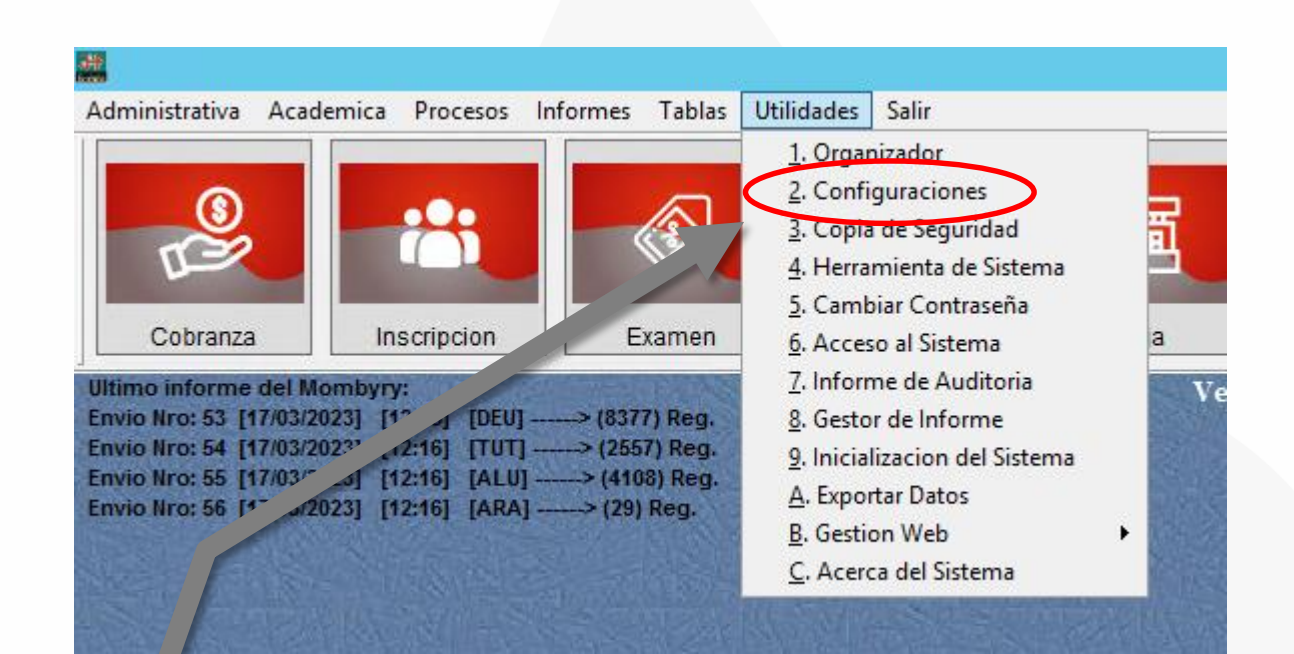

## Ingrese en Utilidades/Configuraciones

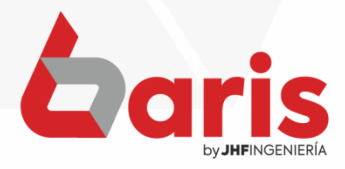

|                                  | Co                        | onfiguraciones                     |                                    |                                           |                                                          |                                  |           |
|----------------------------------|---------------------------|------------------------------------|------------------------------------|-------------------------------------------|----------------------------------------------------------|----------------------------------|-----------|
| SMS .10 Articulo .11 Factura .12 | Anecdotico.13 Nota de C   | credito .14 Bakı                   | ips .15 Pagai                      | e. 16                                     | SIFEN. 17                                                | Nro. Timbrado                    | 18        |
| Academica .01 Administrativa .02 | Alumno . 3 Inscripcion .0 | 9 Sistema .05                      | Impresion .00                      | 6 Mo                                      | vimiento .07                                             | Cobranza .08                     | Ficha .09 |
| Periodo Lectivo para Inscripcion | 2023                      | ✔ Actualiza Dato<br>Avisa en Inscr | s del Alumno el<br>ipcion cuando r | n Inscri<br>Inguno<br>Sei                 | ipcion<br>o de los tutore<br>ña para Eliminar            | es tenga nro de l<br>Inscripcion | Cedula.   |
|                                  |                           |                                    |                                    | Se                                        | ña para Anular                                           | Inscripcion                      |           |
|                                  |                           |                                    | Seŕ                                | a para                                    | Modificar Cabe                                           | cera de Inscripcio               | n         |
|                                  |                           |                                    | S                                  | eña par                                   | a Modificar Deu                                          | ida en Inscripcion               |           |
|                                  |                           |                                    | Seña p                             | ara per                                   | mitir Inscripcion                                        | n de alumno con de               | euda      |
|                                  |                           |                                    |                                    | Seña                                      | <mark>i para Eliminar il</mark>                          | tem de deuda                     |           |
|                                  |                           |                                    | Cam<br>cabe<br>Cam<br>deu          | oos par<br>cera de<br>oos par<br>da en Ir | a modificar<br>Inscripcion<br>a modificar<br>Inscripcion |                                  |           |
|                                  |                           |                                    |                                    |                                           | Actuali                                                  | zar <u>S</u> a                   | llir      |

En la ventana de configuraciones, ingrese a [Inscripción .04]

2

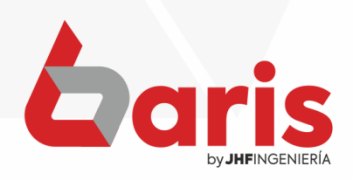

|   | **       |           |                           |          |              | Cont            | figuraci              | ones  |                       |                                                               |                                                                                                   |                                                                                                    |                                                                                                    | I D X     |
|---|----------|-----------|---------------------------|----------|--------------|-----------------|-----------------------|-------|-----------------------|---------------------------------------------------------------|---------------------------------------------------------------------------------------------------|----------------------------------------------------------------------------------------------------|----------------------------------------------------------------------------------------------------|-----------|
|   | SMS.10   | Articulo  | .11 Factu                 | ura .12  | Anecdotico.1 | 3 Nota de Cre   | dito .14              | Baku  | ps .15                | Pagare.                                                       | 16                                                                                                | SIFEN. 17                                                                                                    | Nro. Timbrac                                                                                                    | lo 18     |
|   | Academic | a .01 A   | dministrat <mark>i</mark> | iva .02  | Alumno .03   | Inscripcion .04 | Sistem                | a .05 | Impre                 | sion .06                                                      | Mo                                                                                                | vimiento .07                                                                                                    | Cobranza .08                                                                                                    | Ficha .0  |
|   | Perio    | do Lectiv | o para Inso               | cripcion | 2023         |                 | Actualiza<br>Avisa en | Datos | e del Alu<br>ocion cu | Seña<br>Seña<br>Seña par<br>Campo<br>cabece<br>Campo<br>deuda | nscri<br>guno<br>Señ<br>Sei<br>a para<br>a para<br>a para<br>s para<br>s para<br>s para<br>e n Ir | pcion<br>o de los tutore<br>la para Eliminar<br>la para Anular<br>Modificar Cabe<br>a Modificar Deu<br>mitir Inscripcion<br>para Eliminar it<br>Inscripcion<br>a modificar<br>Inscripcion | es tenga nro de<br>Inscripcion<br>Inscripcion<br>Icera de Inscripcio<br>Ida en Inscripcio<br>Ida alumno con<br>tem de deuda | e Cedula. |
|   |          |           |                           |          |              |                 |                       |       |                       |                                                               | 日本に見た                                                                                             | <u>A</u> ctuali                                                                                                    | zar <u>s</u>                                                                                                    | alir      |
| Г | loñ      | 2         |                           |          |              |                 |                       |       |                       |                                                               |                                                                                                   |                                                                                                    |                                                                                                    |           |

Presione el botón [Seña para Eliminar ítem de deuda]

3

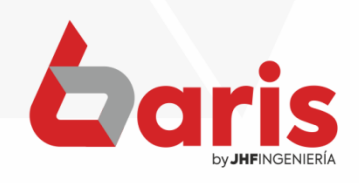

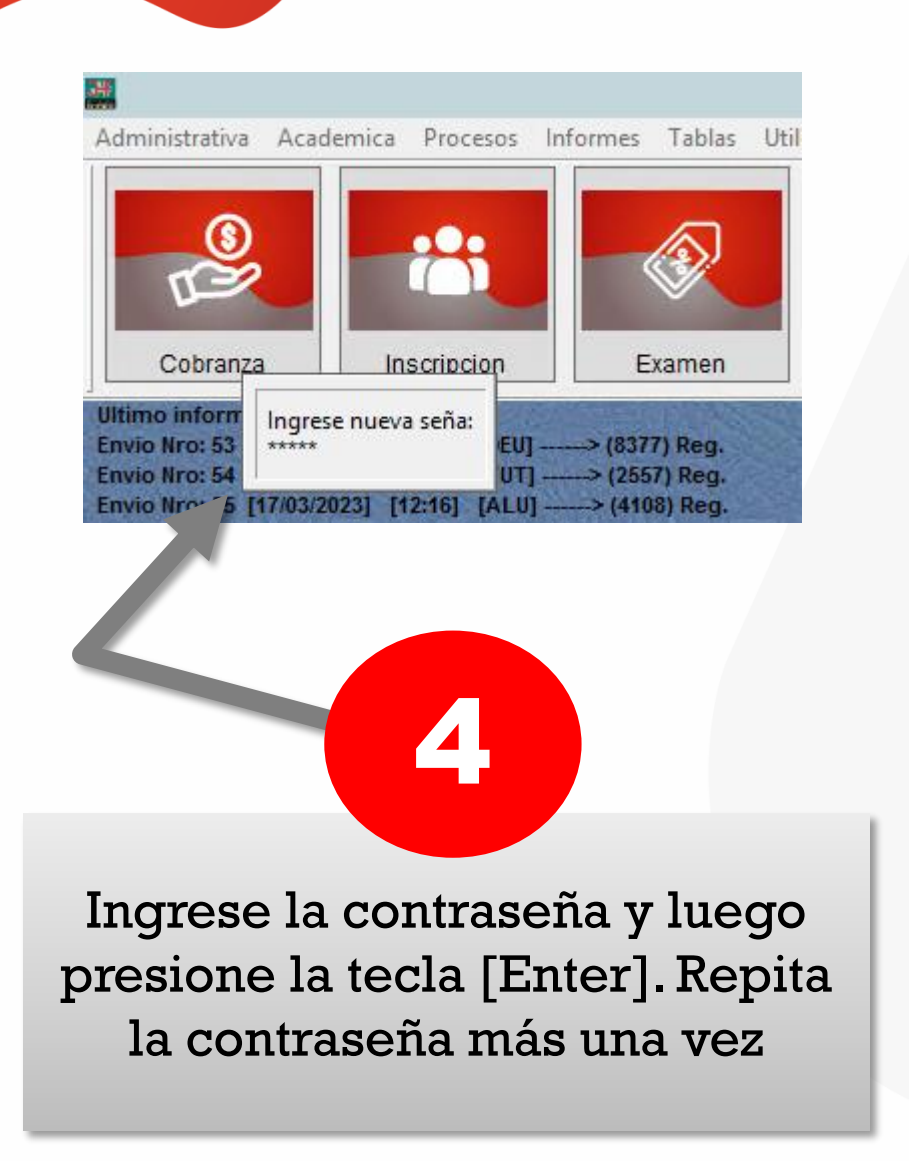

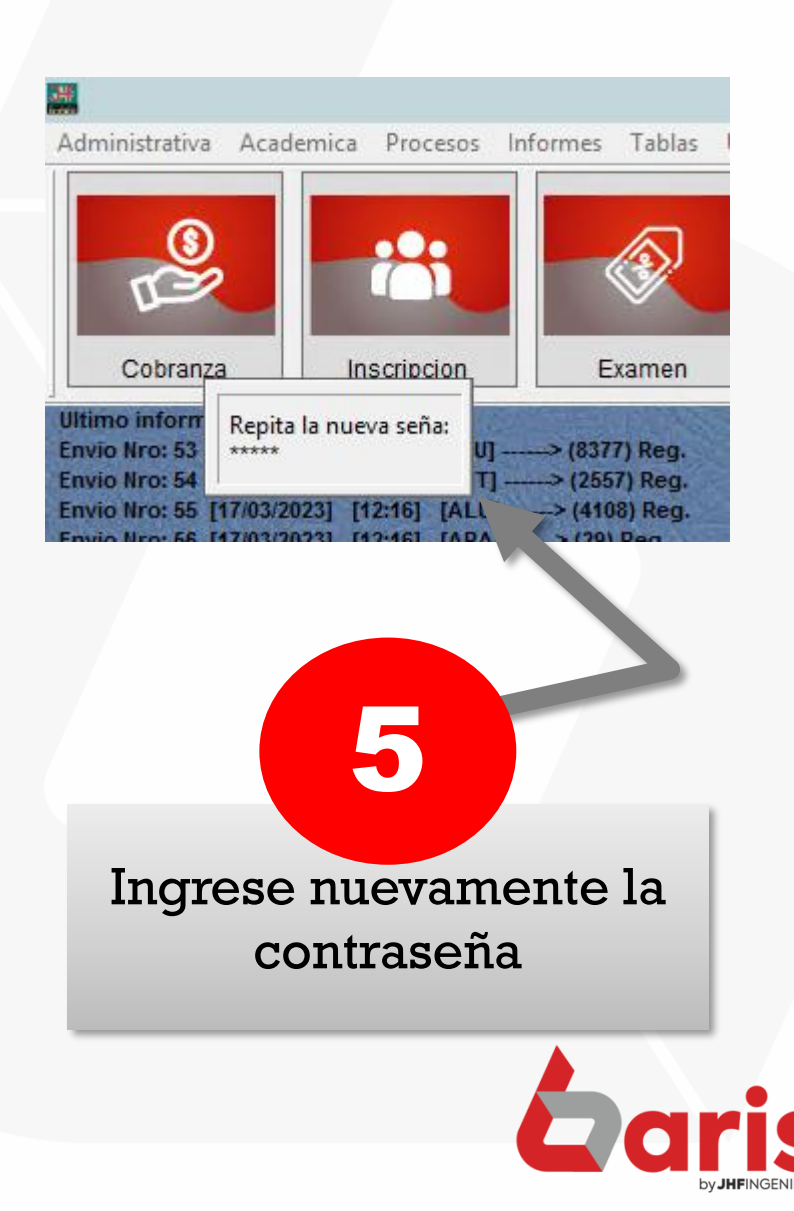

| SNS 10       Articulo 11       Factura 12       Anecdotico 13       Nota de Credito 14       Bakups 15       Pagare 16       SFEN. 17       Nro. Timbrado 18         Academica 01       Administrativa 02       Alumno 03       Inscripcion 04       Sistema 05       Impresion 06       Movimiento 07       Cobranza 08       Ficha 09         Periodo Lectivo para Inscripcion       2023       Actualiza Datos del Alumno en Inscripcion       Seña para Eliminar Inscripcion       Seña para Anular Inscripcion         Seña para Anular Inscripcion       2023       Actualiza Datos del Alumno en Inscripcion       Seña para Anular Inscripcion         Seña para Anular Inscripcion       2023       Actualiza Datos del Alumno en Inscripcion       Seña para Anular Inscripcion         Seña para Anular Inscripcion       Seña para Anular Inscripcion       Seña para Anular Inscripcion         Seña para Anular Inscripcion       Seña para Anular Inscripcion       Seña para Anular Inscripcion         Seña para permitir Inscripcion de alumno con deuda       Seña para Inscripcion       Seña para anodificar         Campos para modificar       Campos para modificar       Campos para modificar         Buda en Inscripcion       Campos para modificar         Buda en Inscripcion       Seña en Inscripcion                                                                |                                  |                     | Configuraciones      | s                                                    |                                                                                                    |                                                                                                    | _                                                                                                    |           |
|----------------------------------------------------------------------------------------------------|----------------------------------|---------------------|----------------------|------------------------------------------------------|----------------------------------------------------------------------------------------------------|----------------------------------------------------------------------------------------------------|----------------------------------------------------------------------------------------------------|-----------|
| Academica 01       Administrativa 0.02       Aumno 0.03       Inscripcion 0.04       Sistema 0.05       Impresion 0.06       Movimiento 0.07       Cobranza 0.08       Ficha 0.09         Periodo Lectivo para Inscripcion       2023 <ul> <li>Actualiza Datos del Alumno en Inscripcion</li> <li>Beña para Eliminar Inscripcion</li> <li>Seña para Alular Inscripcion</li> <li>Seña para Modificar Cabecera de Inscripcion</li> </ul> Seña para Eliminar Inscripcion       Seña para Modificar Cabecera de Inscripcion         Seña para Bilminar Inscripcion       Seña para Modificar Cabecera de Inscripcion         Seña para Bilminar Inscripcion       Seña para Bilminar Inscripcion         Seña para Bilminar Inscripcion       Seña para Modificar Cabecera de Inscripcion         Seña para Bilminar Inscripcion       Seña para Modificar Cabecera de Inscripcion         Seña para Bilminar Inscripcion       Seña para Bilminar Inscripcion         Seña para Bilminar Inscripcion       Seña para Bilminar Inscripcion         Seña para Bilminar Inscripcion       Seña para modificar         Campos para modificar       Cabecera de Inscripcion         Campos para modificar       Guida en Inscripcion         Seña para modificar       Seña para modificar         Cabecera de Inscripcion       Campos para modificar         Seña para modificar       Seña para modificar | SMS .10 Articulo .11 Factura .12 | Anecdotico.13 Nota  | a de Credito .14 Bak | ups .15 Pa                                           | igare. 16 SIFI                                                                                                    | EN. 17                                                                                                    | Nro. Timbrado                                                                                           | 18        |
| Periodo Lectivo para Inscripcion       2023 <bb></bb> <bb></bb><br><br< td=""><td>Academica .01 Administrativa .02</td><td>Alumno .03 Inscript</td><td>cion .04 Sistema .05</td><td>Impresion</td><td>n.06 Movimier</td><td>nto .07</td><td>Cobranza .08</td><td>Ficha .09</td></br<>                                                                                                    | Academica .01 Administrativa .02 | Alumno .03 Inscript | cion .04 Sistema .05 | Impresion                                            | n.06 Movimier                                                                                                    | nto .07                                                                                                    | Cobranza .08                                                                                            | Ficha .09 |
|                                                                                                    | Periodo Lectivo para Inscripcion | 2023                | Actualiza Dato       | os del Alumno<br>ripcion cuano<br>Sei<br>C<br>C<br>C | o en Inscripcion<br>do ninguno de la<br>Seña para<br>Seña para Modifia<br>Seña para Modifia<br>Seña para permitir In<br>Seña para permitir In<br>Seña para modi<br>abecera de Inscripcion<br>deuda en Inscripcion | a Eliminar<br>a Anular I<br>car Cabec<br>ficar Deu<br>scripcion<br>Eliminar ite<br>ficar<br>pcion<br>ficar | s tenga nro de C<br>Inscripcion<br>nscripcion<br>tera de Inscripcion<br>de alumno con de<br>em de deuda | Cedula.   |

Para finalizar presione el botón [Actualizar]

6

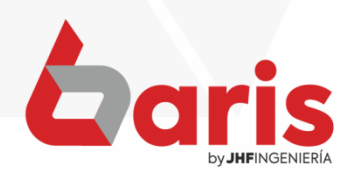

+595 61 571 050
 +595 983 618 040
 +595 981 223 020
 www.jhf.com.py
 jhfpy@hotmail.com
 @jhfingenieria

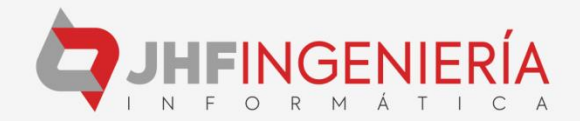